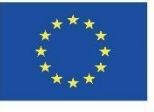

Co-funded by the Erasmus+ Programme of the European Union

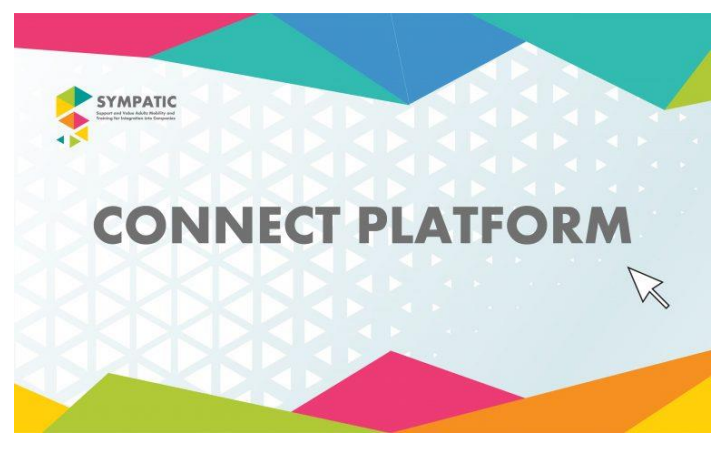

September 2021

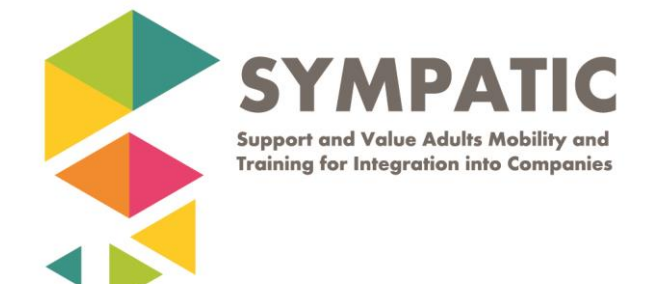

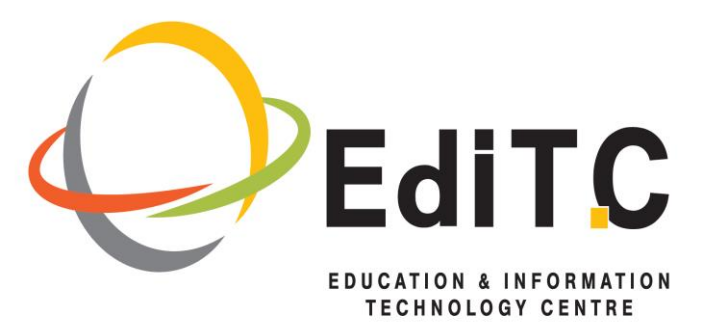

#### **HOW TO REGISTER**

 Click on Register to the top left oof the page and click on Register. Add all your details(fields with an asterisk are mandatory) and then click on REGISTER.

| 🗊 💲 Register – Connect                      | × +                                  |                                                          | – 🗆 ×                                                                                                    |
|---------------------------------------------|--------------------------------------|----------------------------------------------------------|----------------------------------------------------------------------------------------------------|
| $\leftarrow \rightarrow$ C $\blacktriangle$ | Not secure   connect-sympatic.projec | tsgallery.eu/register/                                   | ta ta 🏩 …                                                                                                    |
| 🔞 Log in                                    |                                      |                                                          | ٩, ٢                                                                                                    |
| Connect                                     |                                      |                                                          | HOME ACTIVITY MEMBERS Q                                                                                                    |
|                                             | Biographical Info                    | I am a Job coach                                         |                                                                                                    |
|                                             | Password *                           | oizousa1972                                              |                                                                                                    |
|                                             | Repeat Password *                    | oizousa1972                                              |                                                                                                    |
|                                             | Your Role *                          | Job Coach 🗸                                              |                                                                                                    |
|                                             | 🛛 I allow the website to             | collect and store the data I submit through this form. * | \$                                                                                                    |
|                                             | 🖾 Send these credentia               | Is via email.                                            |                                                                                                    |
|                                             | REGISTER                             |                                                          |                                                                                                    |
|                                             |                                      |                                                          | Activate Windows<br>Go to Settings to activate Windows.                                                                                                    |
| Type here to se                             | earch O                              | H 🚍 👩 🖬 🕫 🗚 🔒 🛷 💿 🗞 🕸 🜌                                  | 30°C Sunny ∧ ENG 11:21<br>■ 30°C Sunny ∧ ENG 11:21<br>■ 30°C Sunny ∧ ENG 11:21<br>■ 30°C Sunny ∧ ENG 11:21<br>■ 30°C Sunny ∧ ENG 11:21<br>■ 30°C Sunny ∧ ENG 11:21<br>■ 30°C Sunny ∧ ENG 11:21<br>■ 30°C Sunny ∧ ENG 11:21<br>■ 30°C Sunny ∧ ENG 11:21<br>■ 30°C Sunny ∧ ENG 11:21<br>■ 30°C Sunny ∧ ENG 11:21<br>■ 30°C Sunny ∧ ENG 10:30<br>■ 30°C Sunny ∧ ENG 10:30<br>■ 30°C Sunny № Sunny 10:30<br>■ 30°C Sunny 10:30<br>■ 30°C Sunny 10: |

| ■ S Register - Co | nnect x + A Not secure   connect-sympatic.projectsgallery.eu/register/ |                  | λô ·                      | -<br>6 A | •              | ×<br> |
|-------------------|------------------------------------------------------------------------|------------------|---------------------------|----------|----------------|-------|
| 🚯 Log in          |                                                                        |                  |                           |          |                | Q, ^  |
| Register Log In E | dit Profile                                                            |                  |                           |          |                | ۳     |
| <u>Connect</u>    |                                                                        | НОМЕ             | ACTIVITY                  | MEMBER   | s              | Q     |
|                   | Home » Register                                                        |                  |                           |          |                |       |
|                   | Register                                                               |                  |                           |          |                |       |
|                   | The account Athenak has been successfully created!                     |                  |                           |          |                |       |
|                   |                                                                        |                  |                           |          |                | ٤     |
|                   |                                                                        |                  |                           |          |                |       |
|                   |                                                                        |                  |                           |          |                | P     |
|                   | Filter                                                                 |                  |                           |          |                |       |
|                   | Country                                                                |                  |                           |          |                |       |
|                   | Industry                                                               | Activ<br>Go to S | ate Wind<br>lettings to a |          |                | Ţ     |
| 🛨 🔎 Type here     | to search O Ht 🧮 💽 🖻 🧕 🖗 🗄 🛷 🧟 🐝 💻                                     | <u>)</u> 30°C    | Sunny 🔨                   | ENG 22/0 | 1:22<br>9/2021 | -     |

### How to LOGIN

- 1. Click on Login. Type username and password and click on remember Me
- 2. Click on LOG IN

| 🗊 📑 Log In – Connect       | t × +                                                    |                                         |                                               |
|----------------------------|----------------------------------------------------------|-----------------------------------------|-----------------------------------------------|
| $\leftarrow \rightarrow$ C | Not secure   connect-sympatic.projectsgallery.eu/log-in/ |                                         | P tà të të 🕲 …                                |
| 🕅 Log in                   |                                                          |                                         | ٩                                             |
| Register Log In Edit       | - Const x + +<br>> kit Profile<br>et                     | 2                                       |                                               |
| Connect                    | Usgin - Convect         x         x         x            |                                         | HOME ACTIVITY MEMBERS Q                       |
|                            |                                                          |                                         |                                               |
|                            | Home » Log In                                            |                                         |                                               |
|                            | Log In                                                   |                                         |                                               |
|                            | Username or Email                                        |                                         |                                               |
|                            | Paceword                                                 |                                         |                                               |
|                            |                                                          |                                         | ۲                                             |
|                            |                                                          |                                         |                                               |
|                            | LOG IN                                                   |                                         |                                               |
|                            |                                                          |                                         |                                               |
|                            |                                                          |                                         |                                               |
|                            |                                                          |                                         |                                               |
|                            |                                                          |                                         |                                               |
|                            | Filter                                                   |                                         |                                               |
| 🛨 🔎 Type here to           | search O Hi 🔚 💽 💁 🍕                                      | 🕨 💼 🥒 🙋 🛸 📠                             | → 30°C Sunny へ ENG 22/09/2021                 |
| Log In - Connect           | x x +                                                    |                                         |                                               |
| Connect + Ne               | worksecure connect-sympatic.projectsgallery.eu/log-in/   |                                         | 🖉 ko k= 🖽 🐷 …                                 |
| Register Log In Edit       | Profile Logout                                           |                                         | <u>م</u>                                      |
| Comment                    |                                                          |                                         |                                               |
| Connect                    | HOME POST                                                | MY PUBLIC PROFILE ~ POST AN OPPORTUNITY | search $\sim$ my favorites activity members Q |
|                            | Home Log In                                              |                                         |                                               |
|                            | Home » Log In                                            |                                         |                                               |
|                            | Log In                                                   |                                         |                                               |
|                            | You are currently logged in as Athenak, Log out »        |                                         |                                               |
|                            | , gg                                                     |                                         |                                               |
|                            |                                                          |                                         |                                               |
|                            |                                                          |                                         |                                               |
|                            |                                                          |                                         |                                               |
|                            | Filter                                                   |                                         |                                               |
|                            | Country                                                  |                                         |                                               |
|                            |                                                          |                                         |                                               |
|                            | Industry 🗸                                               |                                         |                                               |
|                            |                                                          |                                         |                                               |
| E $P$ Type here to         | search O 🛱 🔚 💽 💶 🤅                                       | 🕨 🤹 🥥 🔕 ங 💻                             | → 30°C Sunny ∧ ENG 22/09/2021                 |

## How to post my public profile

1.Click on Post my Public Profile and select Post my Job Coach Profile

| 🗊 💲 Log In – Connect                      | × +                                                      |      |         |                 |         |             |          |              |         |           | - 0        | ×   |
|-------------------------------------------|----------------------------------------------------------|------|---------|-----------------|---------|-------------|----------|--------------|---------|-----------|------------|-----|
| $\leftarrow \Rightarrow C \blacktriangle$ | Not secure   connect-sympatic.projectsgallery.eu/log-in/ |      |         |                 |         |             |          | P            | to      | ξ≞ (      | Ð 😩        |     |
| 🚯 🙆 Connect 🕂 New                         | e.                                                       |      |         |                 |         |             |          |              | 0       | Hi, Ather | a Knais 📃  | ٩   |
| Register Log In Edit I                    | Profile Logout                                           |      |         |                 |         |             |          |              |         |           |            | ۳   |
| Connect                                   |                                                          | HOME | POST MY | PUBLIC PROFILE  | POST AN | OPPORTUNITY | SEARCH ~ | MY FAVORITES | ACTIVIT | Y MEM     | IBERS      | Q   |
|                                           |                                                          |      | POST    | MY CANDIDATE PR | OFILE   |             |          |              |         |           |            | _   |
|                                           | Home » Log In                                            |      | POST    | MY JOB COACH PR | OFILE   |             |          |              |         |           |            |     |
|                                           |                                                          |      | POST    | MY MENTOR PROF  | LE      |             |          |              |         |           |            | - 1 |
|                                           | Log In                                                   |      |         |                 |         |             |          |              |         |           |            | - 1 |
|                                           | You are currently logged in as Athenak. Log out          | 20   |         |                 |         |             |          |              |         |           |            | - 1 |
|                                           |                                                          |      |         |                 |         |             |          |              |         |           |            | - 1 |
|                                           |                                                          |      |         |                 |         |             |          |              |         |           |            |     |
|                                           |                                                          |      |         |                 |         |             |          |              |         |           |            | <   |
|                                           |                                                          |      |         |                 |         |             |          |              |         |           |            |     |
|                                           |                                                          |      |         |                 |         |             |          |              |         |           |            |     |
|                                           | Filter                                                   |      |         |                 |         |             |          |              |         |           |            |     |
|                                           | Country                                                  |      |         |                 |         |             |          |              |         |           |            |     |
|                                           | Ť                                                        |      |         |                 |         |             |          |              |         |           |            |     |
|                                           | Industry                                                 |      |         |                 |         |             |          |              |         |           |            |     |
|                                           | Ť                                                        |      |         |                 |         |             |          |              |         |           |            |     |
| connect-sympatic.projectsgallery.         | eu/post-job-coach-into/                                  |      | -       |                 |         |             |          |              |         |           | 11:26      |     |
| P Type here to s                          | earch O 🗄 📻 🧾                                            |      | 2 🧶     | · · · ·         | 2 💊     |             |          | 9 31°C       | Sunny   | ∧ ENG     | 22/09/2021 | 19  |

- 3. Add your details. All fields with an asterisk are mandatory.
- 4. Click on **SUBMIT.**

| □<br>←   | Post Job Coach Info<br>→ C ▲ N<br>C ▲ N | - Connect × +<br>Not secure   connect-sympatic | .projectsgallery.eu/post | -job-coach-into, |     |          |     |       | _ | _         | 6      | -<br>2: @  |                    | ×<br> |
|----------|-----------------------------------------|------------------------------------------------|--------------------------|------------------|-----|----------|-----|-------|---|-----------|--------|------------|--------------------|-------|
| <u> </u> | a connect T New                         | Country of Residen                             | ice:                     |                  |     |          |     |       |   |           | 0      | ni, Athena | Khais M            | 4     |
|          |                                         | Cyprus                                         |                          |                  |     |          |     |       |   | ~         |        |            |                    |       |
|          |                                         | Email *                                        |                          |                  |     | Phone    |     |       |   |           |        |            |                    |       |
|          |                                         | athenak@editc.com                              |                          |                  |     | 22466633 |     |       |   |           |        |            |                    |       |
|          |                                         | Name of Employer                               | (Company Name            | e) -             |     |          |     |       |   |           |        |            |                    |       |
|          | S Post Job Couch Info-                  | EDITC LTD                                      |                          |                  |     |          |     |       |   |           |        |            |                    |       |
|          |                                         | Position -                                     |                          | Industr          | y - |          |     |       |   |           |        |            |                    |       |
|          |                                         | Consultant/ Job Coach                          |                          |                  |     | Educatio | n   |       |   | v         |        |            |                    |       |
|          |                                         | Photo                                          |                          |                  |     |          |     |       |   |           |        |            |                    |       |
|          |                                         | Choose File No file ch                         | osen                     |                  |     |          |     |       |   |           |        |            |                    | <     |
|          |                                         | Accepted file types: jpg,                      | jpeg, png, gif.          |                  |     |          |     |       |   |           |        |            |                    |       |
|          |                                         | SUBMIT                                         |                          |                  |     |          |     |       |   |           |        |            |                    |       |
|          |                                         |                                                |                          |                  |     |          |     |       |   |           |        |            |                    |       |
|          |                                         |                                                |                          |                  |     |          |     |       |   |           |        |            |                    |       |
|          |                                         |                                                |                          |                  |     |          |     |       |   | Activate  | Wind   | dows       |                    |       |
|          |                                         |                                                | n.                       |                  |     |          |     |       |   |           | 95-114 |            |                    |       |
| -        |                                         | earch                                          | O 🖽 🧮                    | 0                | 🥶 😐 | 1        | 2 💫 | - 🐔 🚾 |   | 🥥 31°C Su | nny 🧳  | ~ ENG 2    | 11:30<br>2/09/2021 | -     |

In the same way I can post as a Mentor or a Candidate.

#### How to edit your profile

 Click on Edit Profile that is placed on the top left of your screen.
 You can change any of your details shown below and click on UPDATE

#### How to Search

Now under Job Coach you can see your name and profile. From **Search** Select from COUNTRY Cyprus and click on **APPLY FILTER** 

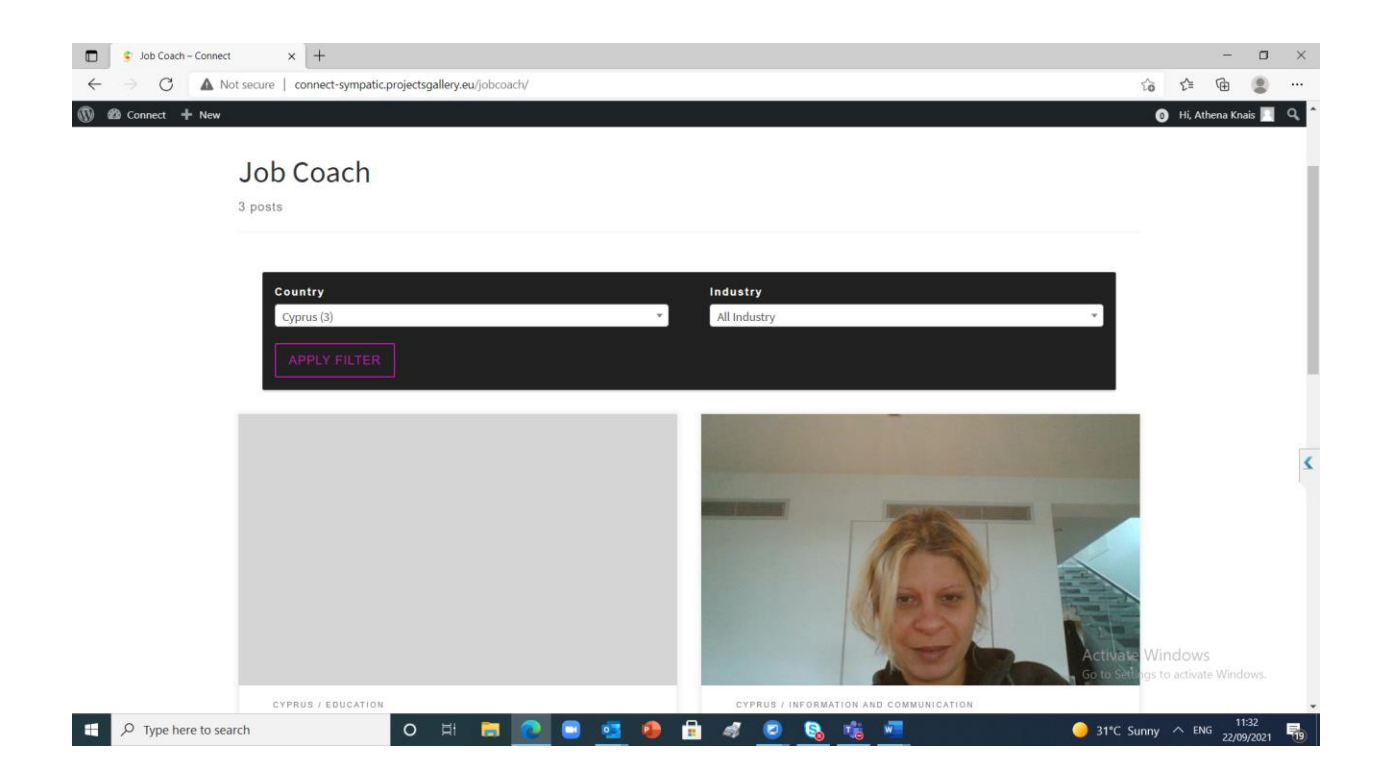

There are 3 results under Job Coach. Click on **Athena Knais**. Now you see the Profile of Athena Knais.

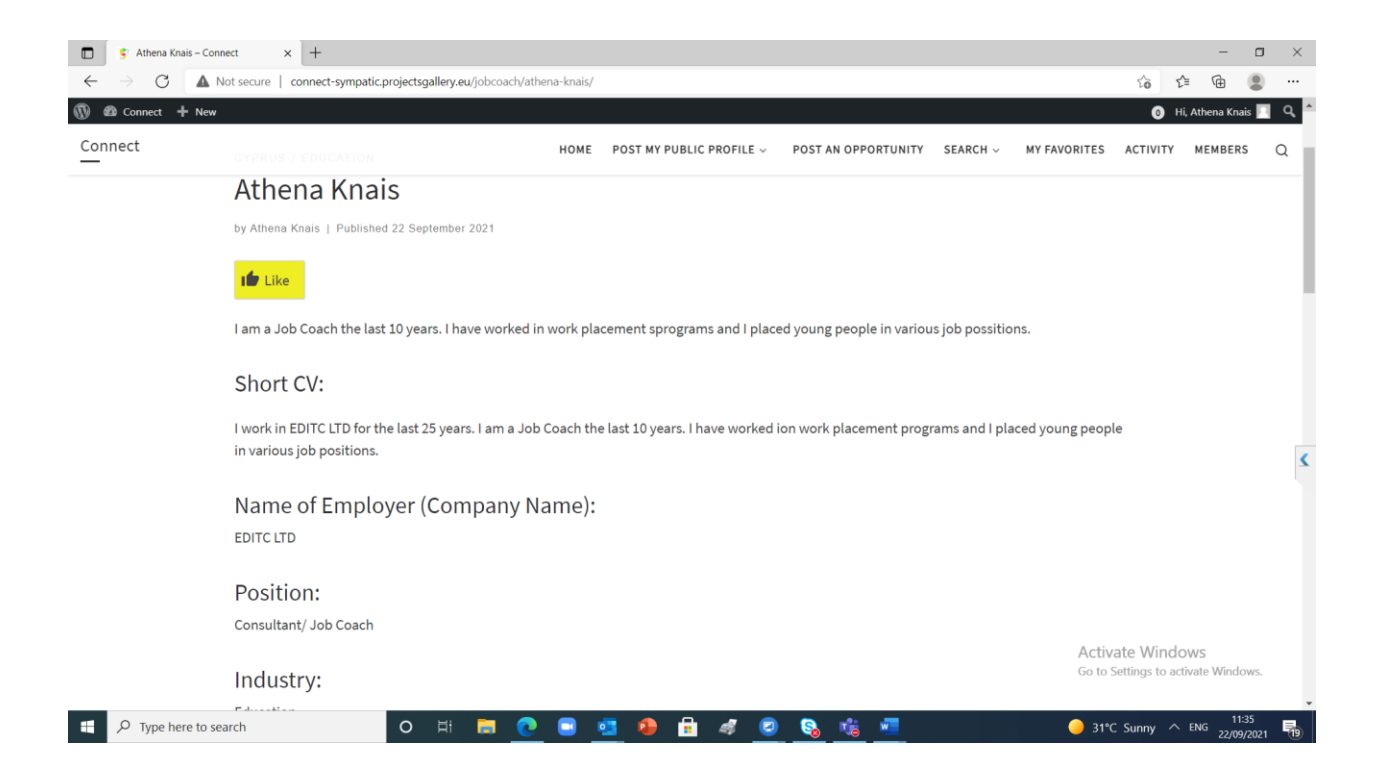

# If you like it you click on the **like icon** and this is added in your **MYFAVOURITE** tab.

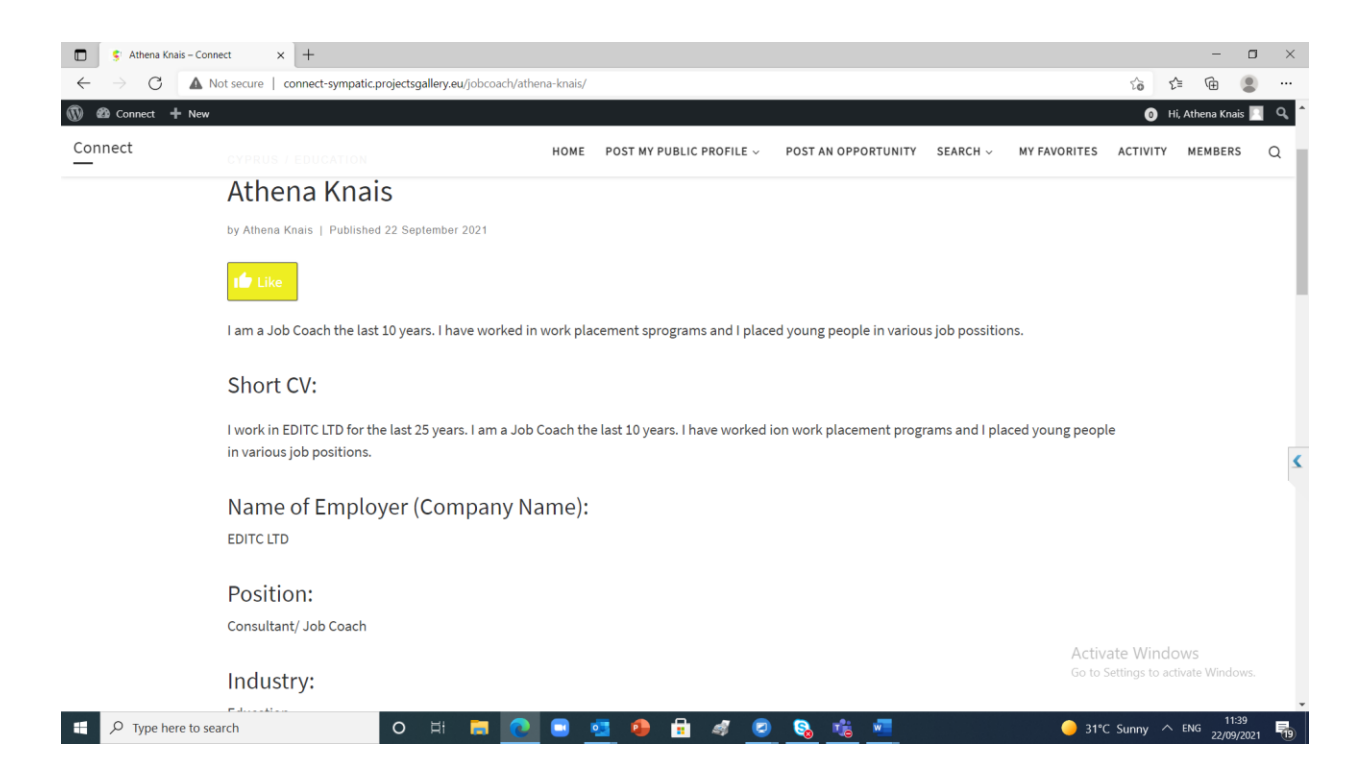

### This is added in MY FAVOURITES

| 🗖 📑 My Favorite             | -Connect x +                                                   |                                |                                  | — c          | J ×  |
|-----------------------------|----------------------------------------------------------------|--------------------------------|----------------------------------|--------------|------|
| $\leftarrow \rightarrow $ C | Not secure   connect-sympatic.projectsgallery.eu/my-favorites/ |                                | to t=                            | <b>@</b>     |      |
| 🚯 🙆 Connect 🕂               | New                                                            |                                | 0 Hi, A                          | thena Knais  | ^ م  |
| Register Log In             | jit Profile Logout                                             |                                |                                  |              | ۳    |
| Connect                     | HOME POST MY PUBLIC PROFILE - POST AN OPPO                     | ORTUNITY SEARCH ~ MY FAVORITES | ACTIVITY                         | MEMBERS      | Q    |
|                             | Home » My Favorites                                            |                                |                                  |              |      |
|                             | My Favorites                                                   |                                |                                  |              |      |
|                             | 1. Athena Knais                                                |                                |                                  |              |      |
|                             |                                                                |                                |                                  |              | <    |
|                             |                                                                |                                |                                  |              |      |
|                             |                                                                |                                |                                  |              |      |
|                             | Filter                                                         |                                |                                  |              |      |
|                             | Country                                                        |                                |                                  |              |      |
|                             |                                                                |                                |                                  |              |      |
|                             | Industry                                                       | Activ<br>Go to                 | ate Window<br>Settings to active |              |      |
| 🛨 🔎 Type her                | to search O 🖽 🚍 💽 🖼 🧔 🔒 🔒 🦪 🥥 🗞 🖏                              | 🐖 🥥 31*                        | C Sunny \land E                  | NG 22/09/202 | 21 🐻 |

#### **How to POST AN OPPORTUNITY**

- 1. Click on POST AN OPPORTUNITY tab
- WRITE, Short Title, Description, Select Type, County, Industry, Contact details (all these fields are mandatory)
- 3. Click Submit.

| S Post an Opportu | Not secure   connect-sympatic projectsaallery.eu/oost-an-opportunity/                                                                                                    |              | 5a 5        | -              | •   |
|-------------------|----------------------------------------------------------------------------------------------------|--------------|-------------|----------------|-----|
| Connect + Ne      | reconstruction of a series of the provide series of the provide series of the series of the series o |              | <b>О</b> ні | , Athena Knais |     |
| Connect           | HOME POST MY PUBLIC PROFILE $\sim$ POST AN OPPORTUNITY SEARCH $\sim$ My FAU                                                                                                    | VORITES AC   | CTIVITY     | MEMBERS        | Q   |
|                   | Home » Post an Opportunity                                                                                                    |              |             |                |     |
|                   | Post an Opportunity                                                                                                    |              |             |                |     |
|                   | Short Title of Opportunity (Required)                                                                                                    |              |             |                |     |
|                   | Secretarial position                                                                                                    |              |             |                |     |
|                   | Description (Required)                                                                                                    |              |             |                |     |
|                   | This is a position in a services company for a candidate either that has a school leaving certificate and knows very well greek and english language.                                                                                                    |              |             |                |     |
|                   | Type of Opportunity ( <i>Required</i> )                                                                                                    |              |             |                |     |
|                   | Mobility                                                                                                    | ~            |             |                |     |
|                   | Country (Required)                                                                                                    |              |             |                |     |
|                   | Cyprus                                                                                                    | ~            |             |                |     |
|                   | Industry (Required)                                                                                                    | Activate     | Windo       | WS             |     |
|                   | Other Service Activities                                                                                                    | GO TO Settir | igs to acti | vate Windov    | r5. |

| Section Opportunity-Connect x +                                               |                      |                     | -                | o ×       |
|-------------------------------------------------------------------------------|----------------------|---------------------|------------------|-----------|
| ← → C ▲ Not secure   connect-sympatic.projectsgallery.eu/post-an-opportunity/ | τô                   | £≞                  | œ (              |           |
| 0 a Connect + New                                                             | 0                    | ) Hi, Ath           | ena Knais        | <u></u> ९ |
| Mobility                                                                      | ~                    |                     |                  |           |
| Country (Required)                                                            |                      |                     |                  |           |
| Cyprus                                                                        | ~                    |                     |                  |           |
| Industry (Required)                                                           |                      |                     |                  | - 1       |
| Other Service Activities                                                      | ~                    |                     |                  |           |
| Contact Details (Required)                                                    |                      |                     |                  |           |
| Athena Knais, athenak@editc.com, 22466633                                     |                      |                     |                  |           |
|                                                                               |                      |                     |                  | <         |
|                                                                               | li                   |                     |                  |           |
| Enter Contact Name and Email                                                  |                      |                     |                  |           |
| SUBMIT Activa<br>Go to S                                                      | te Wir<br>ettings to | ndows<br>practivate | Window           |           |
| 📲 🔎 Type here to search O Hi 🔚 💽 🖷 🥵 🎒 🛱 🛷 🧕 🧕 🥵 🎼 💻                          | Sunny                | ∧ eng               | 11:53<br>22/09/2 | 021 21    |

## How to search for AN OPPORTUNITY

1.Now if you are searching for opportunities Click on **SEARCH** and select **OPPORTUNITY** 

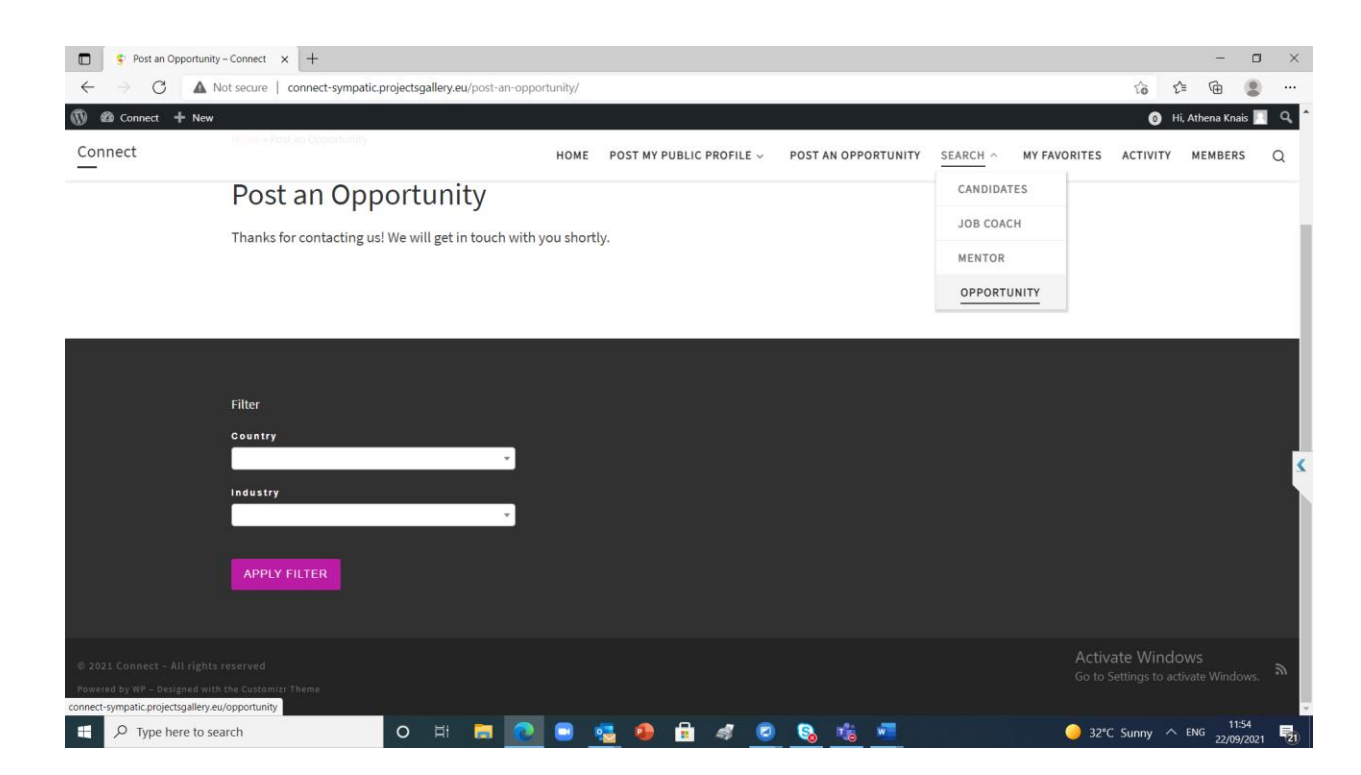

2.Now select Country, Industry and Type of Opportunity Click on **APPLY FILTER** 

3.Now you see 2 results for opportunities in Cyprus

4.Click on **Secretarial Position** opportunity. Now you see all the details of this opportunity.

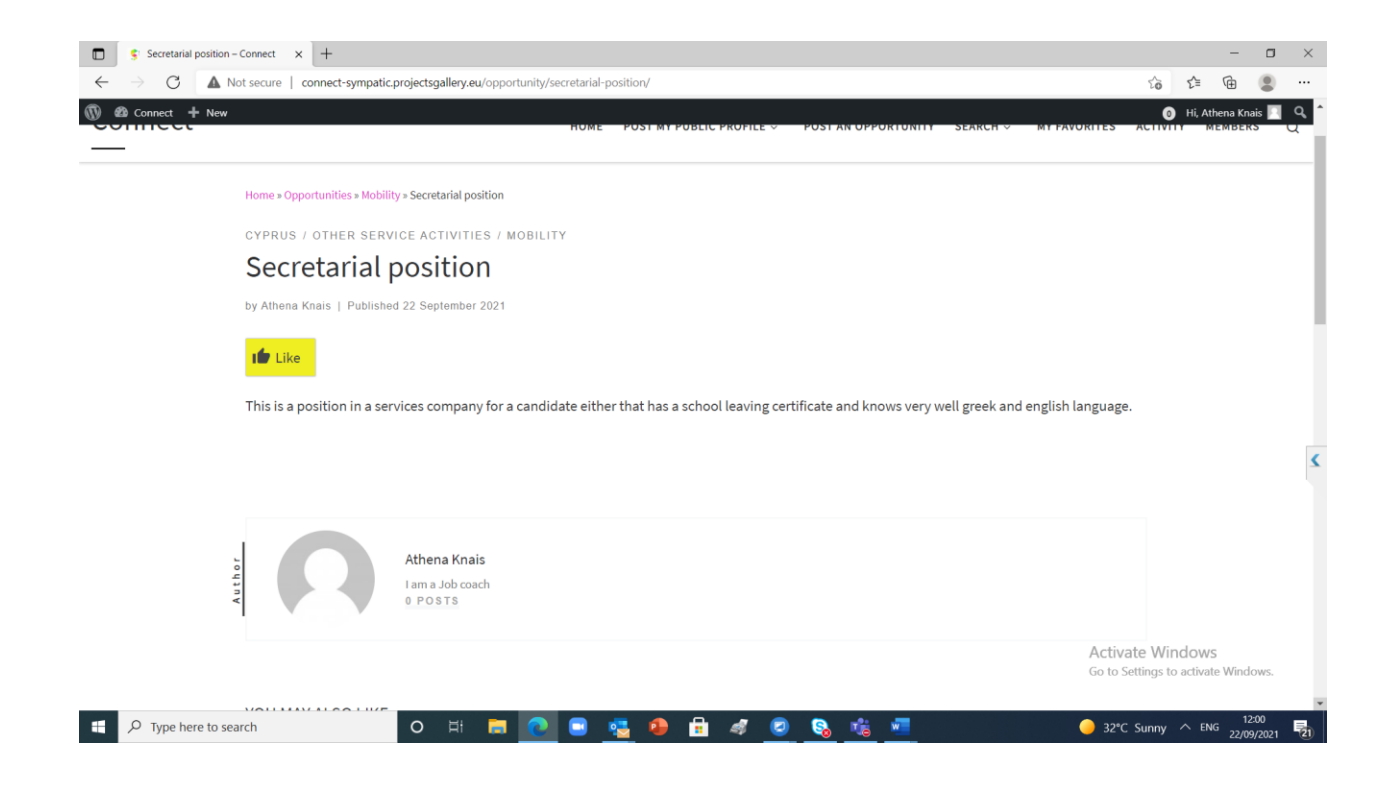

## How to use **ACTIVITY**

## 1. Click on ACTIVITY. Then type a message in the box .

| Connect + Net | w                                                                                                    |             | 10 1<br>O H | ,= <b>\</b> ⊞ | <b>۲</b> ۹ |
|---------------|----------------------------------------------------------------------------------------------------|-------------|-------------|---------------|------------|
| Connect       | Profile Logout                                                                                                    |             |             |               | 2)         |
|               |                                                                                                    | MTFAVORITES | ACTIVITY    | MEMDERS       | Q          |
|               | Home * Activity                                                                                                    |             |             |               |            |
|               | Activity                                                                                                    |             |             |               |            |
|               |                                                                                                    |             |             |               |            |
|               | Good morning everyone. Is very nice to be connected on the CONNECT Platform, this is our opportunity to interact and work together                                     | 4           |             |               |            |
|               | Good morning everyone. Is very nice to be connected on the CONNECT Platform, this is our opportunity to interact and work together POST UPDATE                         | Cancel      |             |               |            |
|               | Good morning everyone. Is very nice to be connected on the CONNECT Platform, this is our opportunity to interact and work together<br>POST UPDATE All Members Mentions | Cancel      |             |               |            |

2. Click on post update.

## How to use MEMBERS

- 1. Click on the MEMBERS Tab.
- 2. Now you can see All Member. If you want to become friend with one you click on **Add Friend** below his/her name. She /he will receive a friend request.

## How to LOGOUT

1. Click on the **Logout** which is at the top left of your screen.

| 🕠 🕫 Connect 🕂 New      |                            |                   |      |                          |                     |               |              |            |                 | y. |
|------------------------|----------------------------|-------------------|------|--------------------------|---------------------|---------------|--------------|------------|-----------------|----|
|                        | N.                         |                   |      |                          |                     |               |              | <b>0</b> H | i, Athena Knais | ્વ |
| Register Log In Edit I | Profile Logout             |                   |      |                          |                     |               |              |            |                 | ٣  |
| Connect                |                            |                   | HOME | POST MY PUBLIC PROFILE ~ | POST AN OPPORTUNITY | SEARCH $\sim$ | MY FAVORITES | ACTIVITY   | MEMBERS         | Q  |
|                        | Home » Edit Profile        |                   |      |                          |                     |               |              |            |                 |    |
|                        | Edit Profile               |                   |      |                          |                     |               |              |            |                 |    |
|                        | Your profile has been succ | essfully updated! |      |                          |                     |               |              |            |                 |    |
|                        | Name                       |                   |      |                          |                     |               |              |            |                 |    |
|                        | Username *                 | Athenak           |      |                          |                     |               |              |            |                 |    |
|                        | First Name                 | Athena            |      |                          |                     |               |              |            |                 |    |
|                        |                            |                   |      |                          |                     |               |              |            |                 |    |
|                        | Last Name                  | Knais             |      |                          |                     |               | 20.3         |            |                 |    |

# It reminds you that you are logged in as xxxx. Click on the link <u>Logout</u>

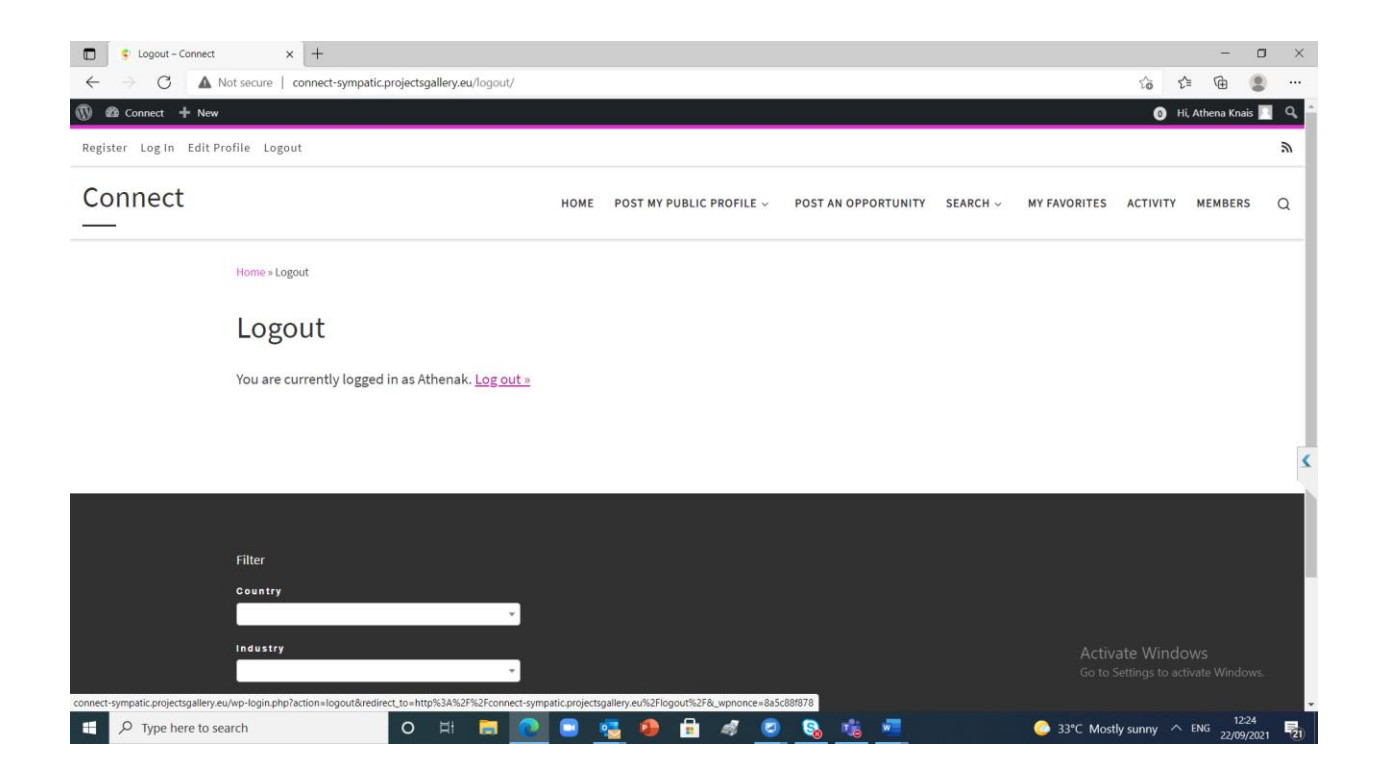

| E Log In - Connect X (14) Pr                                     | ost   Feed   LinkedIn $\times$   +   |      |            |                  |        |                |            |                                      |                  |                                 | -          | o ×  |
|------------------------------------------------------------------|--------------------------------------|------|------------|------------------|--------|----------------|------------|--------------------------------------|------------------|---------------------------------|------------|------|
| ← → C ▲ Not secure   connect-symp                                | patic.projectsgallery.eu/log-in/     |      |            |                  |        |                |            |                                      | 0 6              | £'≡                             | <b>@</b> ( |      |
| 🔞 Connect 🕂 New                                                  |                                      |      |            |                  |        |                |            |                                      |                  | 1 Hi, Ath                       |            | □ Q  |
| Register Log In Edit Profile Logout                              |                                      |      |            |                  |        |                |            |                                      | At               | thena Knais<br><sup>benak</sup> |            | 2    |
| Connect                                                          |                                      | HOME | POST MY    | PUBLIC PROFILE   | v POST | AN OPPORTUNITY | SEARCH ~   | MY FAV                               | Ec               | lit Profile                     |            |      |
|                                                                  |                                      | TONE | 1001141    | 1 ODEI OT HOTTEE |        |                | o Linten - |                                      |                  | ig Out                          |            | ~ ~  |
| Home all og In                                                   |                                      |      |            |                  |        |                |            | <ul> <li>Act</li> <li>Pro</li> </ul> | ivîty<br>file    |                                 |            |      |
| Home > Log III                                                   |                                      |      |            |                  |        |                | Unread 🗻   |                                      |                  | 0                               |            |      |
| Log In                                                           |                                      |      |            |                  |        |                | Read       | <ul> <li>Me</li> <li>Frie</li> </ul> | ssages<br>inds 🗻 |                                 |            |      |
| 0                                                                |                                      |      |            |                  |        |                |            | ◀ Set                                | tings            |                                 |            |      |
| You are currently log                                            | gged in as Athenak. <u>Log out »</u> |      |            |                  |        |                |            |                                      |                  |                                 |            |      |
|                                                                  |                                      |      |            |                  |        |                |            |                                      |                  |                                 |            |      |
|                                                                  |                                      |      |            |                  |        |                |            |                                      |                  |                                 |            | 4    |
|                                                                  |                                      |      |            |                  |        |                |            |                                      |                  |                                 |            | _    |
|                                                                  |                                      |      |            |                  |        |                |            |                                      |                  |                                 |            |      |
| Filter                                                           |                                      |      |            |                  |        |                |            |                                      |                  |                                 |            |      |
| Country                                                          |                                      |      |            |                  |        |                |            |                                      |                  |                                 |            |      |
|                                                                  | · ·                                  |      |            |                  |        |                |            |                                      |                  |                                 |            |      |
| Industry                                                         | , ,                                  |      |            |                  |        |                |            | Act                                  | tivate W         | /indows                         |            |      |
|                                                                  |                                      |      |            |                  |        |                |            | Gol                                  | o Settings       | to activate                     | Window     | /5.  |
| connect-sympatic.projectsgallery.eu/members/athenak/notification |                                      |      | <b>a a</b> | <b>a a</b>       | 0 8    | 16 VI          |            | 34°C M                               | ostlv sunn       |                                 | 13:04      | . 5. |